ر اهنمای جستجوی موضوع پایان نامه در وب سایت سیکا جهت استعلام

(سیستم یکپارچه کتابخانه های دانشگاه آزاد اسلامی)

http://sika.iau.ir/Portal/

۱- ابتدا وارد وب سایت سیکا شوید. منوی سمت راست "<mark>جستجوی کشوری</mark>" – گزینه "<mark>جستجوی</mark> پایان نامه" انتخاب کنید.

| لامی (سیکا)                                                                     | سیستم یکپارچه کتابخانههای دانشگاه آزاد اسا                                          | Islamic Azad University                                                                                                    |
|---------------------------------------------------------------------------------|-------------------------------------------------------------------------------------|----------------------------------------------------------------------------------------------------|
| ذر تمام موارد · · انجام جسنجو                                                   | جستجوی ساده<br>جستجوی فارسی<br>حستجوی لائین<br>حستجوی پایان نامه<br>سر ماین د زمد د | <ul> <li>مفتحه اعلی</li> <li>جستجوی استانی</li> <li>حستجوی کشوری</li> <li>سیکا</li> <li>سیکا</li> <li>سیکا</li> </ul>                                                                                                    |
| سیکا چیست ؟<br>شرایط پیوستن<br>به سیکا                                          | یه شعمی<br>هایش نتایج حسنجو                                                         | کاری نماویر<br>احبار<br>جدیدترین اخبار<br>الا حضور دانشگاه آزاد اسلامی واحد<br>شاهیر، شور در شبکه سیکا                                                                                                    |
| آرشيو كتاب<br>NOSA Books بران مركن داشگاه آزاد اسل<br>بران مركن داشگاه آزاد اسل |                                                                                     | <ul> <li>العلمي شدن دانشگاه الزاداسلامي واحد<br/>ابور به شبكه سيكا<br/>ورامين به شبكه سيكا</li> <li>بورستي دانشگاه آزاد اسلامي واحد<br/>(ام اندازي نرم افزار جامع سيمرغ در<br/>كتابخانه دانشگاه آزاد اسلامي واحد ورامين<br/>اين صب درم افزار كتابخانهاي سميرغ در<br/>السيكاه آزاد اسلامي واحد بندرعياس</li> </ul> |

۲- منوی یا گزینه "<mark>جستجوی پیشرفته</mark>" انتخاب کنید

| اسلامی (سیکا)                              | ارچه کتار انههای دانشگاه آزاد                                                                                                    | سيستم يكپ                                                                                                    | وانتا وآزاد الل<br>Intamic Azad University              |
|--------------------------------------------|----------------------------------------------------------------------------------------------------|----------------------------------------------------------------------------------------------------|---------------------------------------------------------|
|                                            | جسنجوف بيشرقته                                                                                                    | حسنجوف ساده                                                                                                    | # - صفحة اصلى                                           |
| در تمام موارد ۷۰                           |                                                                                                    | عبارت حسنحو                                                                                                    | <ul> <li>جستجوی استانی</li> <li>جستجوی کسوری</li> </ul> |
| در تمام موارد ب                            |                                                                                                    | ی 0 یا 0 بحر<br>عبارت حسنجو                                                                                                    | ۴۰ سیکا<br>۴۹ مستندان<br>۴۰ گاری نصاویر                 |
| در تمام موارد ۱۰                           |                                                                                                    | € و ⊖ یا ⊖ بحر<br>عبارت جستجو                                                                                                    | ۹۹ اخبار<br>۹۴ راهنماها                                 |
|                                            | نا سال                                                                                                    | ناریخ اثر از سال<br>زیان ازر آنمام موارد 🗹                                                                                                    |                                                         |
| العام الواع بالكاة دادة<br>العالي بالمه ها | ر سانی<br>موسسه های آمورشی<br>اد اسلامی - واحد علوم و تحقیقات<br>اد اسلامی - واحد علوم و تحقیقات آیت ا آملی<br>اد اسلامی واحد آرامش<br>به اسلامی واحد آبور | <ul> <li>ا همه مراکز اطلاع</li> <li>ک دانشگاه او</li> <li>ک دانشگاه او</li> <li>ک دانشگاه او</li> <li>ک دانشگاه او</li> <li>ک دانشگاه او</li> <li>ک دانشگاه او</li> <li>ک دانشگاه او</li> </ul> |                                                         |

- ۳- در کادر عبارت جستجو تنها یک کلمه کلیدی وارد کنید کلمه کلیدی : یکی از کلمات مهم عنوان پایان نامه است. در کادر زیرین یا دوم عبارت جستجو نیز <mark>یک کلمه کلیدی دیگر</mark> وارد کنید. منظور یکی دیگر از کلمات مهم عنوان پایان نامه است.
- در کادر عبارت جستجو سوم نیز می توانید یک کلمه کلیدی دیگر وارد کنید که همان دو
   کلمه کلیدی اول کافی است و بهتر است این کادر خالی بماند.

## ۴- حال روی دکمه پایین صفحه "انجام جستجو" کلیک شود تا نتیجه جستجو به صورت زیر ظاهر

|                                               |                                                                                                    | :                             | شود  |
|-----------------------------------------------|----------------------------------------------------------------------------------------------------|-------------------------------|------|
|                                               | ننيجه جستجو                                                                                                    | صفحه اصلی                     | 41   |
|                                               | <b>عبارت حستجو :</b> عمومی= [اینورتر] و عمومی= [جبران]                                                                                                    | alt disease as                |      |
| بيلامي - واحد<br>اد اسلامي -<br>ا ، هرانش گاه | مراکز اطلاع رستانی = دانشگاه ازاد اسلامی - واحد علوم و تحقیقات ایت ا املی * دانشگاه ازاد اسلامی - واحد اردبیل * دانشگاه ازاد اس<br>اسلامشهر * دانشگاه ازاد اسلامی - واحد اهوار * دانشگاه آزاد اسلامی واحد برای * دانشگاه از اسلامی - واحد بروجر * دانشگاه آزاد اس<br>میرو برای برای از این از این این این این این این این این این این                                                                                                    | جستجوی استانی<br>جستجوی کشوری |      |
| یار ۲۰ دانستاه<br>جد ساوه *                   | واحد بوبین رهر۱۰ داشت او استفادی - واحد بیرخند - داشتهاه اود استفاده - واحد تهران جنوب - داشتهاه اود استفادی - واحد تهران مردرچ - داشتهاه آزاد استادهی - واحد برای مردرچ - داشتهاه آزاد استادهی - واحد برای از استادهی - واحد برای از استادهی - واحد برای از استادهی - واحد برای از از استادهی - واحد برای از از استادهی - واحد برای از از استادهی - واحد برای از از استادهی - واحد برای از از استادهی - واحد برای از از استادهی - واحد برای از از از از از استادهی - واحد برای از از استادهی - واحد برای از از از از از از استادهی - واحد برای از از استادهی - واحد برای از از از از از از از از از از از از از | سبكا                          | -44  |
| شگاه آزاد<br>(ممر - ماجد                      | دانشگاه آزاد اسلامی - واحد سبزوار * دانشگاه آزاد اسلامی - واحد سلماس * دانشگاه آزاد اسلامی - واحد شوشتر * دانشگاه آزاد اسلامی - واحد بادگار امام خمینی (ره) * دان<br>اسلامی ماجر مفاش م * دانشگاه آزاد اسلامی - ماجر عام آزاد کما * دانشگاه آزاد اسلامی - ماجر موجوع می موت * دانشگاه                                                                                                    | مستندات                       | - 44 |
| د اسلامي -<br>گاه آزاد                        | است. می واند فعسیر ارتشاعات از استعلاق اور استانی واجد مین از استعلاق واند وس وسی وضعی داشگاه آزاد اسلامی - واجد لالمی انتظاف آزا<br>فروین * دانشگاه آزاد اسلامی - واجد فرهاشی * دانشگاه آزاد اسلامی - واجد مورنین * دانشگاه آزاد اسلامی - واجد لالمی<br>ماجد لیگوه * دانشگاه آزاد اسلامی - ماجد ویشهی * دانشگاه آزاد اسلامی - ماجد به مورنین * دانشگاه آزاد اسلامی - ما                                                                                                    | گالری تصاویر                  | 41   |
| د کاشان *                                     | اسلامي - واحد نوشهر * دانشگاه آزاد اسلامي - واحد علوم و تحقيقات * دانشگاه آزاد اسلامي - واحد آزادشهر * دانشگاه آزاد اسلامي - واحد اراک * دانشگاه آزاد اسلامي _ واح                                                                                                    | اخبار                         | 44   |
| لامي - واحد<br>اسلامي -                       | دانشخاه ازاد اسـلامي - واحد تكستان * دانشخاه ازاد اسلامي - واحد تتخابن * دانشخاه ازاد اسـلامي - واحد تولي * دانشخاه ازاد اسـلامي - واحد درفون * دانشخاه ازاد اسـلامي - واحد نظر * دانشخاه ازاد اسـلامي - واحد نظر * دانشخاه ازاد<br>صومعه سرا * دانشگاه آزاد اسـلامي - واحد گرمسار * دانشگاه آزاد اسـلامي - واحد مهاباد * دانشگاه آزاد اسلامي - واحد نظر * دانشگاه آزاد                                                                                                    | راهنماها                      | . 44 |
| دس * دانشکا                                   | استامه واحد درخان « دانشگاه از اد اسلامی - واحد بردیس " دانشگاه ازدا اسلامی - واحد ورامین " دانشگاه ازاد اسلامی واحد سهره<br>آزاد اسلامی - واحد شاهین شهر * دانشگاه آزاد اسلامی واحد تفرش<br>پایگاهها=پایان نامه ها<br>نمایش نتایج جستجوی انتخابی                                                                                                    |                               |      |
| تعداد يافته ه                                 | محل نگهداری اثر                                                                                                    |                               |      |
| 1                                             | ا دانشگاه آزاد اسلامی - واحد نجف آباد                                                                                                    |                               |      |
| 1                                             | یایان نامه های فارسی 🗸                                                                                                    |                               |      |
| 1                                             | دانشگاه آزاد اسلامی - واحد خمینی شهر                                                                                                    |                               |      |
| 1                                             | ايان نامه هاي فارسيي 🗸 🗸 ايان نامه هاي فارسي                                                                                                    |                               |      |
| 1                                             | دانشگاه آزاد اسلامی - واحد ساوه                                                                                                    |                               |      |
| 1                                             | 🗹 پایان نامه های فارسی                                                                                                    |                               |      |
| 1                                             | دانشگاه آزاد اسلامی - واحد یزد                                                                                                    |                               |      |
| 1                                             | 🗹 پايان نامه فارسـي كتابخانه مركزي                                                                                                    |                               |      |
|                                               |                                                                                                    |                               |      |
|                                               |                                                                                                    |                               |      |

۵- تمام کادرهای مربعی فوق را با کلیک موس انتخاب کنید و روی دکمه "نمایش نتایج جستجوی انتخابی" کلیک کنید تا نتایج به صورت زیر مشاهده شود.

|                                                                                         | خلاصه ركوردها                                                                                                    | سابقه جستجو نمایش -                                                                                                    |                |
|-----------------------------------------------------------------------------------------|----------------------------------------------------------------------------------------------------|----------------------------------------------------------------------------------------------------|----------------|
| ارسی] دانشگاه آراد اسلامی - واحد نجف<br>تعداد کل نتیجه جستجو<br>رکورد های خوانده شده    | ومی= [خبران]<br>ی- واحد حمیتی شهر-[بایان نامه های فارسی] دانشگاه آزاد اسلامی - واحد ساوه-[بایان نامه های<br>بلامی - واحد بزد-[پایان نامه فارسی کتابخانه مرکزی] | حه اصلی<br>عمرات جسنجو: عمومی= [اینورتر] و عمو<br>تجوی استانی<br>مراکز اطلاع رسانی= دانشگاه آزاد اسلام<br>تجوی کشوری<br>۱۱ | صف<br>جس<br>جس |
| مرتب شدہ براساس <mark>بھترین پاسخ</mark> 🗸 🗸                                            | نعداد سطر 10 - ۲                                                                                                    | ی<br>تندان<br>مفته ۱ ارا                                                                                                   | -u.o           |
| <mark>مینای</mark><br>نامه]                                                             | استراتژی کنترل مقاوم برای جبران سازاستاتیکی جند لابه بر<br>اینورتر به منظور کاهش لرزش ولتاژ برمینای کنترل فازی[بابان                                           | ی تماویر<br>نتیجه جسنجو را می توانید<br>در این محدود<br>کنید ب                                                             | گالر<br>اخبا   |
| ی چکیده<br>۲۵ کل انر<br>۲۰ تصویر<br>۲ قابل صوندی<br>۱۰ قابل تصویری                      | بدیدآور اصلی اصغر خدمت لو<br><u>فرم کامل</u><br>ملاحظه موجودی                                                                                                  | ماها<br>مراکز اطلاع رسانتی<br>دانشگاه آزاد اسلامی - واحد<br>جمیدی شهر<br>برد<br>برد                                        | راهن           |
| ۲۲۴<br>(کورد شماره 8010)<br>(فر[بایات                                                   | انشگاه آزاد اسلامی - واحد ساوه<br>جیران توان راکنیو ورفتاردینامیکی سیستمهای انتقال و خیران<br>نوان راکنیو وهامونیک های شیکه بر اساس کنترل بهنگام اینو<br>نامه] | دانسکاه ازداد استفادي - واحد<br>نجف آباد<br>ساوه<br>نوع<br>بابان نامه                                                      |                |
| <ul> <li>چکیده</li> <li>چکیده</li> <li>عتن</li> <li>تصویر</li> <li>ابل صوتحی</li> </ul> | برم کامل بدیدآور اصلی شاهرخ سعیدی<br>برم کامل موضوع هارمونیک<br>ملاحظه موجودی سال انتشار ۱۳۸۳                                                                  | موضوع که .<br>این هار 🗧 🗲 ۲<br>اینورتر جهار سوبیچه<br>- جیران سازی<br>- جیران کینده اسانیکی                                |                |
| برق.ق۶۹۵<br>(کمدیث ما ۸ ۵۹۹۵<br>۱۹۹۹ - ۲۹۹۹ - ۲۹۹۹ - ۲۹۹۹                               | :انشگاه آزاد اسلامي - واحد خميني شهر                                                                                                    | سنگرون توریع<br>• راکتیو<br>• درشنگه                                                                                       |                |

- ۶- نتایج جستجوی فوق را پرینت کنید و حتما توسط استاد راهنما به جهت تکراری نبودن موضوع پایان نامه امضا و تایید شود. نتایج پرینت شده را ضمیمه "<mark>فرم تکراری نبودن</mark> <mark>عنوان پایان نامه و استعلام از وب سایت های ایران داک و سیکا" کنید</mark>.
- γ- اگر نتایج جستجو هیچ عنوان پایان نامه مشابه پیدا نکرد سعی شود با تغییر کلمات کلیدی جستجو تکرار شود. در این خصوص می توانید با استاد راهنما مشورت کنید.